## Procedure for making Course discontinuation request:

- 1. Open **Mozilla Firefox** browser and type the following link name in address bar. **misreg.nitt.edu/NITTSTUDENT**
- 2. Enter your **Permanent Roll number**, and password

(Permanent roll numbers are already displayed in NITT website under QUICK LINKS)

- 3. Click on SERVICES -> COURSE DISCONTINUE
- 4. Enter Reason
- 5. Click on Check box
- 6. Press SUBMIT button

Note: If you forget your password, then

- a. Click on 'FORGOTTEN YOUR PASSWORD?' link
- b. Enter your permanent roll number (your NITT webmail ID will be filled automatically)
- c. Press SUBMIT button (a password will be sent to your NITT web mail)
- d. Login with that password
- e. Enter
  - (i) Old password = the password that has been sent to your NITT web mail (by removing \* symbols already present in the text box)
  - (ii) New password= the password that you want to set
  - (iii) Confirm the password
- f. Login again with the new password that you have set